## Mode d'emploi réservation du site Lire en boucles

## Site : <u>https://lireenboucles.biblixnet.net/</u>

Pour se loguer indiquer n° carte adhérent (sans les éventuels zéro qui précèdent) et la date de naissance puis cliquer sur « Se connecter »

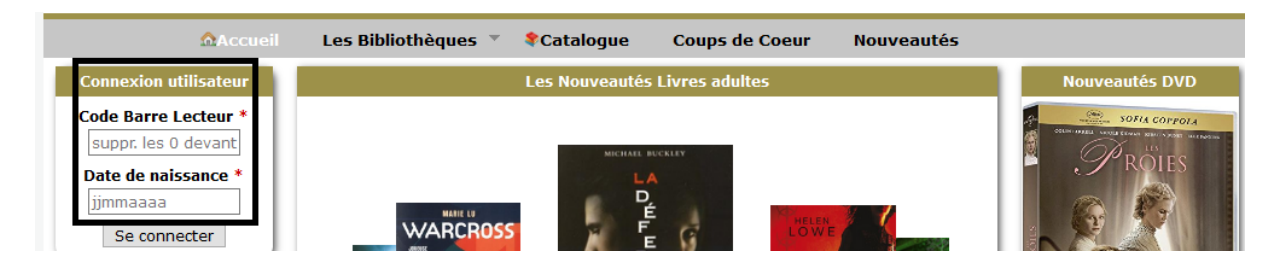

Ce site vous donne accès aux catalogues des bibliothèques suivantes dans lesquelles vous pouvez emprunter des livres (environ 60.000 documents catalogués)

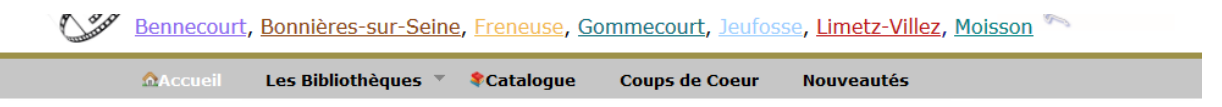

Pour réserver, chercher 1 titre si vous le connaissez (ou chercher par nom d'auteur) Exemple, j'emprunte « Au sud de Versailles de Bussi, je clique sur la jaquette

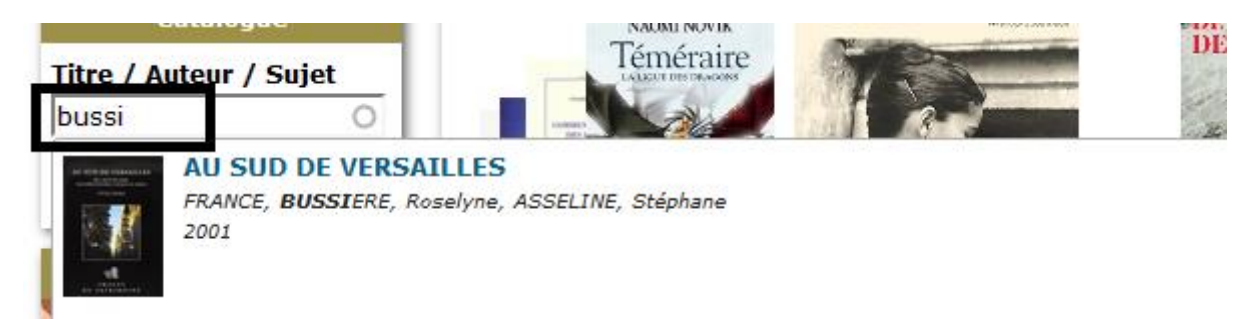

Il est disponible à Bennecourt, je vais cliquer sur « Réserver »

| Nombre de réser<br>Site de Retrait : | vation(s) actuelle(<br>Gommecourt ~ | s) : O<br>Réserver |                      |                         |
|--------------------------------------|-------------------------------------|--------------------|----------------------|-------------------------|
| Site                                 | Numéro                              | Cote               | Section              | Etat                    |
| Bennecourt                           | 0120580057                          | 914 .436 6 BUS     | Adulte / Fonds Local | Disponible à Bennecourt |
| DESCRIPTION                          | VIDEOS                              |                    |                      | $\smile$                |

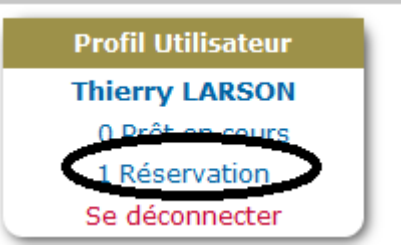

Il est réservé après ma validation :

et je peux éventuellement

supprimer la réservation si je me suis trompé de livre en cliquant sur « 1 réservation » dans mon profil et cliquer sur la croix rouge.

## **Réservations en cours**

| Titre / Auteur                | Etat de réservation                  | Site     |   |
|-------------------------------|--------------------------------------|----------|---|
| AU SUD DE VERSAILLES / FRANCE | Réservation en attente de validation | Gommecou | × |

Nb : dans le cas d'1 réservation que vous avez conservée, le livre sera disponible à la bibliothèque de Gommecourt le jour d'ouverture de la bibliothèque de Gommecourt suivant votre réservation soit le samedi matin.

En outre, vous pouvez « visiter » les 7 bibliothèques du réseau (par convention les nouveautés ne peuvent être empruntées avant qu'elles ne soient plus en nouveauté car elles sont en priorité disponibles aux adhérents de la bibliothèque propriétaire).

Problème de CONNECTION : dans certains cas, il est possible que vous ne puissiez par vous connecter avec votre n° d'adhérent.

2 causes possibles : ou bien vous avez saisi un mauvais code et/ou une mauvaise date de naissance, dans ce cas retentez 1 connection.

Ou bien votre carte d'adhérent est ancienne et ce n° n'est pas connu dans la base des adhérents, il convient de venir à la bibliothèque de Gommecourt où une nouvelle carte vous sera faite (la connection sur le réseau Lire en boucles ne sera possible que le lendemain).